## A.P.STATE COUNCIL OF HIGHER EDUCATION APEDCET 2020 SPOT ADMISSIONS

From

Chairman& Competent Authority AP State Higher Education Council To, The Principals of All B.Ed Colleges in AP

### Letter No. APEDCET-2020/SPOT ADMNS/CAT-A/1, Dated: 20-04-2021

Sir,

SUBJECT:APEdCET-2020 B.Ed.-Admissions Communication of guidelines to fill the Leftover vacancies during Institutional Spot Admissions – Reg.

1. The Principals of all B.Ed colleges in AP state are informed that EdCET 2020 Admissions are completed and the students were instructed to report at colleges.

2. You are requested to fill up the left over and dropout vacancies by conducting Spot Admissions on or before 30-04-2021

3. Principals are requested to comply with the following sequence of operations:

- 1. Collect original certificates from candidates for causing verification and the tuition fee admissible.
- 2. Update the joining details by logging into <a href="https://apedcetd.nic.in\_with">https://apedcetd.nic.in\_with the user</a> ID already being used for updating joining details.
- 3. Derive spot vacancy. The unfilled and not joined / dropout vacant seats will now become vacancies for spot admissions.

| ΑCTIVITY                                                      | DATE       |
|---------------------------------------------------------------|------------|
| DERIVING SPOT VACANCIES                                       | 20-04-2021 |
| CONDUCT OF SPOT ADMISSIONS                                    | 20-04-2021 |
| LAST DATE FOR UPLOADING OF SPOT ADMISSIONS AND FEE PAYMENT IN | 30-04-2021 |
| WEB PORTAL WITH OUT FINE                                      | 50 04 2021 |
| LAST DATE FOR UPLOADING OF SPOT ADMISSIONS AND FEE PAYMENT IN | 05-05-2021 |
| WEB PORTAL WITH FINE                                          | 05 05 2021 |
| LAST DATE FOR UPLOADING OF ATTESTED XEROX CERTIFICATES IN     | 05-05-2021 |
| www.apsche.org                                                | 05 05 2021 |

# USER MANUAL FOR UPLOADING THE DETAILS OF CANDIDATES ADMITTED IN SPOT ADMISSIONS IN THE WEB PORTAL https://apedcetd.nic.in

## 1. LEFT OVER SEATS UNDER CATEGORY"A"CONVENER QUOTA FILLED IN INSTITUTIONAL SPOT ADMISSIONS

2. Double click on Internet Explorer version 9.0 and above or Mozilla Firefox preferably with Windows 7 Operating System. The application will also work on other browsers like Google chrome etc and enter the URL <a href="https://apedcetd.nic.in">https://apedcetd.nic.in</a> address bar.

|                  | Andhra Pradesh State Council Of H                                                                                                    | ligher Education                   |
|------------------|----------------------------------------------------------------------------------------------------|------------------------------------|
|                  | Browser Settings         Best viewed with Internet Explorer 9.0 & above with Compatibility View Settings.         Fornal Your Password(Click here to reset)         (or) Contact DTE Administrator with your details, to reset your password.         Security Alert         For security reasons it is advisable that         • After completing the work, Always LOGOUT property and close the Browser. | INCHERE EDUCATION                  |
| <mark>3</mark> . | COLLEGES WHO HAVE CREATED THE PASSWORD FOR                                                                                                    | UPLOADING JOINING DETAILS NEED NOT |
| P                | ERFORM THIS STEP ONCE AGAIN                                                                                                    |                                    |

4. Select type of user as COLLEGE, Enter your USER\_ID,

#### Example

| INST CODE | USER_ID    | PASSWORD (same as user id) |
|-----------|------------|----------------------------|
| ABCD      | ABCD888888 | ABCD888888                 |

- Enter Password(same as user id) Enter college counseling code. Enter CAPCHA and click on Sign In.
- 6. Change the initially set password after first login. The new password shall be of length same as user ID with a combination of lower case and upper case alphabets containing at least one numeric and special character.

For example user ID is ABCD888888 Old password is ABCD8888888 New password could be like Abcd@2021

| Andhra Pradesh State Council Of Higher Education                                                |  |
|-------------------------------------------------------------------------------------------------|--|
| APEDCET - 2017 ANDHRA PRADESH STATE COUNCIL OF HIGHER EDUCATION                                 |  |
| Change Your Password                                                                            |  |
| For security reasons you must change your Password<br>and Re-Login again with changed Password. |  |
| Old Password New Password                                                                       |  |
| Re-enter New Password   Save Password                                                           |  |

| Andhra Pradesh State Council Of Higher Education                |  |
|-----------------------------------------------------------------|--|
| APEDCET - 2017 ANDHRA PRADESH STATE COUNCIL OF HIGHER EDUCATION |  |
| Password updated successfully.                                  |  |

7. After successful change of the password, Login again with the original user\_ID and new password set by yourself.

| Andhra Pradesh State Council Of Highe                                                                                                    | er Education                                                                                                    |
|----------------------------------------------------------------------------------------------------|----------------------------------------------------------------------------------------------------|
| APEDCET - 2017 ANDHRA PRADESH STATE COUNCIL OF HIGHER EI                                                                                                    | DUCATION                                                                                                    |
| Browser Settings<br>Best viewed with Internet Explorer 9.0 & above with Compatibility View Settings.<br>Forgot Your Password(click here to reset)<br>(or) Contact DTE Administrator with your details, to reset your password.<br>Security Alart<br>For security reasons it is advisable that<br>• After completing the work, Always LOGOUT properly and close the Browser. | Login Type of User User ID AUV199999 Password Center Code Enter Toxt (as shown in image below) CLetters are Case Sensitive) SPDQ32 Sign-in |

8.After signing in, you will be directed to the home page. Click on College icon.

| 0000     | College                                                | Spot Admissions   | Change Bacsword       | Logout                 |
|----------|--------------------------------------------------------|-------------------|-----------------------|------------------------|
| onne     | List Of Alloted Candida                                | ate Details       | APEDCET - 2017 Welcon | e User ! AUVI999999 AU |
| Choose t | he de Seat Allotment List for<br>Candidate Joining Det | a College<br>ails |                       |                        |
|          | College Mobile Registr                                 | ation             |                       |                        |
|          |                                                        |                   |                       |                        |
|          |                                                        |                   |                       |                        |
| Constant |                                                        |                   |                       |                        |
| Security | Note:                                                  |                   |                       |                        |

- 9. After login apedcetd with valid credentials the below menus will be displayed
  - 1. List of allotted candidate details

- 2. Seat allotment list for a college
- 3. Candidate joining details
- 4. College mobile registration

**Activity-1:** Download the list of allotted candidates methodology-wise and physically check with the list of candidates reported at the college. If any candidate is continuing in the college without name in the list, such candidate shall not be continued in the college.

|             | Andh                                                                                                    | ra Pra                                                                                                    | des                                                                                                    | h State Coucil Of                                                                                                    | H                                                                                                    | igher                                                                                                    | Ed                                                                                 | ucation                                                                                                    |                         |
|-------------|----------------------------------------------------------------------------------------------------|----------------------------------------------------------------------------------------------------|----------------------------------------------------------------------------------------------------|----------------------------------------------------------------------------------------------------|----------------------------------------------------------------------------------------------------|----------------------------------------------------------------------------------------------------|------------------------------------------------------------------------------------|----------------------------------------------------------------------------------------------------|-------------------------|
| me College  | •                                                                                                    | Spot Adm                                                                                                    | nission                                                                                                    | 15                                                                                                    | ► CI                                                                                                 | hange Pa                                                                                                    | sswo                                                                               | ord                                                                                                    | Logout                  |
|             |                                                                                                    |                                                                                                    |                                                                                                    |                                                                                                    |                                                                                                    |                                                                                                    | APED                                                                               | CET - 2017 Welco                                                                                                    | ome User ! AUVI999999 A |
| Inst. Code* | AUVI                                                                                                    |                                                                                                    | List Of                                                                                                    | Candidate Alloted Report<br>Branch Code*                                                                                                    |                                                                                                    | MAT                                                                                                    |                                                                                    | ×                                                                                                    | Show                    |
| Inst. Code" | AUVI                                                                                                    |                                                                                                    |                                                                                                    | Branch Code*                                                                                                    |                                                                                                    | MAT                                                                                                    |                                                                                    |                                                                                                    | Show                    |
|             | Below is th                                                                                                    | ne list of (                                                                                                    | Candio                                                                                                    | dates who are allotted a s                                                                                                    | eat                                                                                                  | and did i                                                                                                    | not d                                                                              | ancel their sea                                                                                                    | its.                    |
|             | Below is th                                                                                                    | ne list of (                                                                                                    | Candio                                                                                                    | dates who are allotted a s                                                                                                    | eat                                                                                                  | and did i                                                                                                    | not d                                                                              | ancel their sea                                                                                                    | its.                    |
|             | Below is th<br>SL No. Hall                                                                                                    | ne list of (<br>Ticket No                                                                                                    | Candio<br>Rank                                                                                                    | dates who are allotted a s<br>Name                                                                                                    | eat<br>Sex                                                                                           | and did                                                                                                    | not o<br>Reg.                                                                      | ancel their sea                                                                                                    | its.                    |
|             | Below is th                                                                                                    | Ticket No                                                                                                    | Candic<br>Rank<br>94.00                                                                                                    | dates who are allotted a s<br>Name<br>ADIGARLA MAHESH                                                                                                    | seat                                                                                                 | and did                                                                                                    | Reg.                                                                               | Allotted Category                                                                                                    | its.                    |
|             | SL No.         Hall           1         3211           2         3211           3         3334                                                                                                    | <b>Ticket No</b>                                                                                                    | <b>Rank</b><br>94.00<br>873.00                                                                                                    | Name<br>ADIGARLA MAHESH<br>CH HEMA PRIYA                                                                                                    | seat<br>Sex<br>M<br>F                                                                                | and did<br>Category<br>BC_D<br>BC_B                                                                                                    | Reg.<br>AU<br>AU                                                                   | Allotted Category<br>OC_GEN_AU<br>BC_B_SEN_AU                                                                                                    | its.                    |
|             | SL No.         Hall           1         3211           2         3211           3         3211                                                                                                    | <b>Ticket No</b><br>1104424 4<br>1104471 4<br>1108563 4                                                                                                    | <b>Rank</b><br>94.00<br>873.00<br>171.00                                                                                                    | Name<br>Name<br>ADIGARLA MAHESH<br>CH HEMA PRIVA<br>VASUDHA                                                                                                    | Sex<br>M<br>F                                                                                        | and did                                                                                                    | Reg.<br>AU<br>AU<br>AU                                                             | Allotted Category<br>OC_GEN_AU<br>BC_B_GEN_AU<br>SC_GIRLS_AU<br>SC_GIRLS_AU                                                                                                    | 1                       |
|             | SL No.         Hall           1         3211           3         3211           4         3221                                                                                                    | Ticket No           1104424         1           1104453         1           1108553         1           1104943         1                                                                                                    | Rank<br>94.00<br>873.00<br>171.00<br>19.00                                                                                                    | Name<br>ADIGARLA MAHESH<br>CH HEMA PRIYA<br>VASUDHA<br>PANDA SAI PRASAD<br>PANDA SAI PRASAD                                                                                                    | Sex<br>M<br>F<br>M                                                                                   | Category<br>BC_D<br>BC_B<br>OC<br>OC                                                                                                    | Reg.<br>AU<br>AU<br>AU<br>AU                                                       | Allotted Category<br>OC_GEN_AU<br>BC_B_GEN_AU<br>SC_GIRLS_AU<br>OC_GEN_UR<br>FC_D_GEN_UR                                                                                                    | its.                    |
|             | SL No.         Hall           1         3211           2         3211           3         3211           4         3221           5         3251                                                                                                    | Ticket No           1104424         1           1104424         1           1104563         1           1104563         1           1106393         2                                                                                                    | Rank<br>94.00<br>873.00<br>171.00<br>19.00<br>291.00                                                                                                    | Name<br>ADIGARLA MAHESH<br>CH HEMA PRIYA<br>VASUDHA<br>PANDA SAI PRASAD<br>ARASHAD ALEKHYA<br>BOODETI BINDU                                                                                                    | Sex<br>M<br>F<br>M<br>F<br>F                                                                         | Category<br>BC_D<br>BC_B<br>OC<br>OC<br>BC_D<br>BC_D<br>BC_D                                                                                                    | Reg.<br>AU<br>AU<br>AU<br>AU<br>AU                                                 | Allotted Category<br>OC_GEN_AU<br>BC_B_GEN_AU<br>SC_GIRLS_AU<br>OC_GEN_UR<br>BC_D_GEN_AU<br>OC_GEN_UR                                                                                                    | its.                    |
|             | SL No. Hall           1         3211           2         3211           3         3211           4         3221           5         3251           6         3251           7         2355                                                                                                    | Ticket No           1104424         9           1104424         9           1104423         1           1104943         1           1106393         2           1106439         1                                                                                                    | Rank<br>94.00<br>873.00<br>171.00<br>19.00<br>291.00<br>71.00                                                                                                    | Name<br>ADIGARLA MAHESH<br>CH HEMA PRIYA<br>VASUDHA<br>PANDA SAI PRASAD<br>ARASHAD ALEKIYA<br>BODDETI BINDU<br>SEWARDARO VANIYA                                                                                                    | Sex<br>M<br>F<br>F<br>M<br>F<br>M<br>F                                                               | Category<br>BC_D<br>BC_B<br>OC<br>OC<br>BC_D<br>BC_D<br>BC_D<br>BC_C                                                                                                    | Reg.<br>AU<br>AU<br>AU<br>AU<br>AU<br>AU                                           | Allotted Category<br>OC_GEN_AU<br>BC_B_GEN_AU<br>SC_GIRLS_AU<br>OC_GEN_UR<br>BC_D_GEN_AU<br>OC_GEN_UR<br>BC_A_GEN_AU                                                                                                    | its.                    |
|             | SL No.         Hall           1         3211           2         3211           3         3211           4         3221           5         3251           6         3251           7         3255           8         3251                                                                                                    | Ticket No<br>104424 4<br>104471 4<br>104563 2<br>104943 2<br>106933 2<br>1066439 2<br>1066437 2                                                                                                    | Rank<br>94.00<br>873.00<br>171.00<br>291.00<br>71.00<br>754.00<br>755.00                                                                                                    | Name<br>ADIGARLA MAHESH<br>CH HEMA PRIVA<br>VASUDHA<br>PANDA SAI PRASAD<br>ARASHAD ARLEKHYA<br>BODDETI BINDU<br>ESWARARAO VANKA<br>KUDUMUL DIVAA SBAVANI                                                                                                    | Sex<br>M<br>F<br>F<br>M<br>F<br>F<br>M<br>F<br>F<br>M<br>F                                           | Category<br>BC_D<br>BC_D<br>BC_C<br>OC<br>OC<br>BC_D<br>BC_D<br>BC_D<br>BC_A<br>ST                                                                                                    | Reg.<br>AU<br>AU<br>AU<br>AU<br>AU<br>AU<br>AU<br>AU                               | Allotted Category<br>OC_GEN_AU<br>BC_B_GEN_AU<br>SC_GIRLS_AU<br>OC_GEN_UR<br>BC_D_GEN_AU<br>OC_GEN_UR<br>BC_D_GEN_AU<br>DC_GEN_UR<br>BC_A_GEN_AU                                                                                                    | its.                    |
|             | SL No.         Hall           1         3211           2         3211           3         3211           4         3221           5         3251           6         3251           7         3251           8         3251                                                                                                    | Ticket No           1104424         9           1004943         1           1004943         1           1004943         1           1004943         1           1006932         1           1006436         1           1006437         1           1006436         1           1006437         1                                                                                                    | Rank<br>94.00<br>873.00<br>171.00<br>19.00<br>291.00<br>71.00<br>754.00<br>775.00<br>213.00                                                                                                    | Name<br>ADIGARLA MAHESH<br>CH HEMA PRIYA<br>VASUDHA<br>PANDA SAI PRASAD<br>ARASHAD ALEKHYA<br>BODDETI BINDU<br>ESWARARAO VANKA<br>KUDUMULA DIYYA SRAVANI<br>NODR AKHTAR                                                                                                    | Sex<br>M<br>F<br>F<br>F<br>F<br>F<br>M<br>F<br>F<br>F                                                | Category<br>BC_D<br>BC_B<br>OC<br>OC<br>BC_D<br>BC_D<br>BC_D<br>BC_A<br>ST<br>BC F                                                                                                    | Reg.<br>AU<br>AU<br>AU<br>AU<br>AU<br>AU<br>AU<br>AU<br>AU                         | Allotted Category<br>OC_GEN_AU<br>BC_B_GEN_AU<br>SC_GIRLS_AU<br>OC_GEN_UR<br>BC_D_GEN_AU<br>OC_GEN_UR<br>BC_A_GEN_AU<br>ST_GEN_AU<br>ST_GEN_AU                                                                                                    | its.                    |
|             | SL No.         Hall           1         3211           2         3211           3         3211           4         3221           5         3251           6         3253           7         3251           8         3251           9         3253           10         3251                                                                                                    | Ticket No           104424         1           103471         1           103563         1           104943         1           106493         1           106496         1           106637         1           106637         1           106226         1           106726         1                                                                                                    | Rank<br>94.00<br>873.00<br>171.00<br>291.00<br>71.00<br>754.00<br>775.00<br>213.00                                                                                                    | Name<br>ADIGARLA MAHESH<br>CH HEMA PRIYA<br>VASUDHA<br>PANDA SAI PRASAD<br>ARASHAD ALEKHYA<br>BODDETI BINDU<br>ESWARARAO VANKA<br>KUDUMULA DIYYA SRAVANI<br>NOOR AKHTAR<br>NUINNA SE PESHMA                                                                                                    | Sex<br>M<br>F<br>F<br>F<br>F<br>F<br>F<br>F<br>F<br>F<br>F                                           | Category<br>BC_D<br>BC_B<br>OC<br>OC<br>BC_D<br>BC_D<br>BC_D<br>BC_D<br>BC_A<br>ST<br>BC_E<br>BC D                                                                                                    | Reg.<br>AU<br>AU<br>AU<br>AU<br>AU<br>AU<br>AU<br>AU<br>AU                         | Allotted Category<br>OC_GEN_AU<br>BC_B_GEN_AU<br>BC_B_GEN_AU<br>SC_GIRLS_AU<br>OC_GEN_UR<br>BC_D_GEN_AU<br>OC_GEN_UR<br>BC_A_GEN_AU<br>ST_GEN_AU<br>BC_E_GIRLS_AU<br>DC_GIRLS_AU                                                                    | its.                    |
|             | SL No.         Hall           1         3211           2         3211           3         3211           4         3221           5         3251           6         3251           7         3251           9         3251           10         3251           11         3251                                                                                                    | Ticket No           1104421         1           100453         1           100453         1           100453         1           100453         1           100453         1           1004943         1           1006439         1           1006432         1           1006527         1           1006727         1           1006727         1           1006727         1           1006727         1           1006727         1                                                                                                    | Rank<br>94.00<br>873.00<br>171.00<br>19.00<br>71.00<br>754.00<br>775.00<br>213.00<br>170.00<br>170.00                                                                                                    | Name ADIGARLA MAHESH CH HEMA PRIYA VASUDHA PANDA SAI PRASAD AARSHAD ALEKHYA BODDETI BINDU ESWARARAO VANKA KUDUMULA DIVYA SRAVANI NOOR AKHTAR NUNNA SRI RESHMA PITTA NAVATHAKIRAN                                                                                                    | eat<br>Sex<br>M<br>F<br>F<br>F<br>F<br>F<br>F<br>F<br>F<br>F<br>F<br>F<br>F<br>F                     | Category           BC_B           BC_B           OC           OC           BC_D           BC_D           BC_D           BC_D           BC_ST           BC_E           BC_D           OC                                                                                                    | Reg.<br>AU<br>AU<br>AU<br>AU<br>AU<br>AU<br>AU<br>AU<br>AU<br>AU<br>AU<br>AU       | Allotted Category<br>OC_GEN_AU<br>BC_B_GEN_AU<br>SC_GIRLS_AU<br>OC_GEN_UR<br>BC_D_GEN_AU<br>OC_GEN_UR<br>BC_A_GEN_AU<br>BC_E_GIRLS_AU<br>OC_GIRLS_AU<br>OC_GIRLS_AU                                                                                 | its.                    |
|             | SL No.         Hall           1         3211           2         3211           3         3211           4         3221           5         3251           6         3251           9         3251           10         3251           11         3251           12         3251                                                                                                    | Ticket No           1104422         1           104532         1           104632         1           106533         1           106494         1           106492         1           106493         1           106496         1           106496         1           106497         1           106526         1           106727         1           106854         1                                                                                                    | Rank<br>94.00<br>873.00<br>171.00<br>291.00<br>71.00<br>754.00<br>775.00<br>213.00<br>170.00<br>140.00<br>202.00                                                                                                    | Name<br>ADIGARLA MAHESH<br>CH HEMA PRIYA<br>VASUDHA<br>PANDA SAI PRASAD<br>ARASHAD ALEKHYA<br>BODDETI BINDU<br>ESWARARAO VANKA<br>KUDUMULA DIYYA SRAVANI<br>NOOR AKHTAR<br>NUNA SKI RESHMA<br>PITTA NAVATHAKIRAN<br>SENAPATHI BHARATHI                                                                              | Sex<br>M<br>F<br>F<br>F<br>F<br>F<br>F<br>F<br>F<br>F<br>F                                           | Category           BC_B           BCC_B           OC           DEC_D           BC_CA           BC_A           BC_CA           BC_E           BC_CD           BC_CA           BC_E           BC_CA           ST           BC_E           BC_D           BC_CO           OC                                                                                                    | Reg.<br>AU<br>AU<br>AU<br>AU<br>AU<br>AU<br>AU<br>AU<br>AU<br>AU<br>AU<br>AU<br>AU | Allotted Category<br>OC_GEN_AU<br>BC_B_GEN_AU<br>SC_GIRLS_AU<br>OC_GEN_UR<br>BC_D_GEN_AU<br>OC_GEN_UR<br>BC_A_GEN_AU<br>ST_GEN_AU<br>ST_GEN_AU<br>ST_GEN_AU<br>CC_GIRLS_AU<br>OC_GIRLS_AU<br>OC_GEN_AU                                              | its.                    |
|             | SL No.         Hall           1         3211           2         3211           3         3211           4         3221           5         3251           6         3253           7         3251           8         3251           9         3253           10         3251           11         3251           12         3251           13         3251                                                                                 | Ticket No           1004421         1           100452         1           100453         1           100453         1           106432         1           106432         1           106432         1           106426         1           106426         1           106627         1           106527         1           106528         1           106528         1           106528         1           106528         1           106528         1           106528         1           106528         1           106581         1           106581         1           106581         1                                                                                                    | Rank<br>94.00<br>873.00<br>19.00<br>291.00<br>71.00<br>754.00<br>775.00<br>213.00<br>170.00<br>140.00<br>202.00<br>30.00                                                                                                    | Name<br>ADIGARLA MAHESH<br>CH HEMA PRIYA<br>VASUDHA<br>PANDA SAI PRASAD<br>ARASHAD ALEKHYA<br>BODDETI BINDU<br>ESWARARAO VANKA<br>KUDUMULA DIVYA SRAVANI<br>NOOR AKHTAR<br>NUNNA SRI RESHMA<br>PITTA NAVATHAKIRAN<br>SENAPATHI BHARATHI<br>SOUTRIKA MONDAL                                                          | Sex<br>M<br>F<br>F<br>F<br>F<br>F<br>F<br>F<br>F<br>F<br>F<br>F<br>F                                 | and did           Category           BC_D           BC_D           BC_D           BC_D           BC_D           BC_E           BC_A           ST           BC_E           BC_D           OC           OC           OC           OC           OC           OC           OC           OC           OC           OC                                                                                                    | Reg.<br>AU<br>AU<br>AU<br>AU<br>AU<br>AU<br>AU<br>AU<br>AU<br>AU<br>AU<br>AU<br>AU | Allotted Category<br>OC_GEN_AU<br>BC_B_GEN_AU<br>BC_B_GEN_AU<br>SC_GIRLS_AU<br>OC_GEN_UR<br>BC_D_GEN_AU<br>BC_A_GEN_AU<br>ST_GEN_AU<br>BC_E_GIRLS_AU<br>OC_GIRLS_AU<br>OC_GEN_AU<br>SC_GEN_AU<br>SC_GEN_AU                                          | its.                    |
|             | SL No.         Hall           1         3211           2         3211           3         3211           4         3221           5         3251           6         3251           7         3251           10         3251           10         3251           11         3251           12         3251           13         3251           14         3251                                                                               | Ticket No           104424         1           104523         1           106453         1           106453         1           106453         1           106453         1           106453         1           106453         1           106453         1           106652         1           106652         1           106525         1           106525         1           106525         1           106525         1           106525         1           106525         1           106525         1           106525         1           106525         1           106525         1           106525         1           106525         1           106525         1           106525         1           106525         1           106525         1           106525         1           106525         1           106525         1           106525         1           106525         1 | Rank<br>94.00<br>873.00<br>171.00<br>291.00<br>71.00<br>754.00<br>775.00<br>213.00<br>140.00<br>202.00<br>30.00<br>132.00                                                                                                    | Name ADIGARLA MAHESH CH HEMA PRIYA VASUDHA PANDA SAI PRASAD AARSHAD ALEKHYA BODDETI BINDU ESWARARAO VANKA KUDUMULA DIVYA SRAVANI NOOR AKHTAR NUNNA SRI RESHMA PITTA NAVATHAKIRAN SENAPATHI BHARATHI SOUTRIKA MONDAL V MEGHA                                                                                         | Sex<br>M<br>F<br>F<br>M<br>F<br>F<br>F<br>F<br>F<br>F<br>F<br>F<br>F<br>F<br>F<br>F<br>F<br>F<br>F   | Category           BC_D           BC_D           BC_D           BC_D           BC_D           BC_D           BC_D           BC_D           BC_D           BC_D           BC_D           BC_D           BC_D           BC_D           BC_D           BC_D           BC_D           BC_D           BC_D           BC_O           BC_O           BC_O           BC_O           BC_O           BC_D           BC_D           BC_D           BC_D           BC_D           BC_D           BC_D           BC           BC           BC           BC           BC           BC           BC           BC           BC           BC           BC           BC           BC           BC           BC           BC           BC           BC           BC <td>Reg.<br/>AU<br/>AU<br/>AU<br/>AU<br/>AU<br/>AU<br/>AU<br/>AU<br/>AU<br/>AU<br/>AU<br/>AU<br/>AU</td> <td>Allotted Category<br/>OC_GEN_AU<br/>BC_B_GEN_AU<br/>BC_B_GEN_AU<br/>SC_GIRLS_AU<br/>OC_GEN_UR<br/>BC_D_GEN_AU<br/>OC_GEN_UR<br/>BC_A_GEN_AU<br/>BC_E_GIRLS_AU<br/>OC_GIRLS_AU<br/>OC_GIRLS_AU<br/>SC_GEN_AU<br/>SC_GEN_AU</td> <td>its.</td> | Reg.<br>AU<br>AU<br>AU<br>AU<br>AU<br>AU<br>AU<br>AU<br>AU<br>AU<br>AU<br>AU<br>AU | Allotted Category<br>OC_GEN_AU<br>BC_B_GEN_AU<br>BC_B_GEN_AU<br>SC_GIRLS_AU<br>OC_GEN_UR<br>BC_D_GEN_AU<br>OC_GEN_UR<br>BC_A_GEN_AU<br>BC_E_GIRLS_AU<br>OC_GIRLS_AU<br>OC_GIRLS_AU<br>SC_GEN_AU<br>SC_GEN_AU                                        | its.                    |
|             | SL No.         Hall           1         3211           2         3221           3         3211           4         3222           5         3251           6         3251           9         3251           10         3251           11         3251           12         3251           13         3251           14         3251           15         3252                                                                               | Ticket No           1104424         1           1104424         1           110453         1           1106453         1           1106453         1           1106453         1           1106453         1           1106452         1           106523         1           106524         1           106525         1           106526         1           106527         1           106528         1           106528         2           207058         2                                                                                                    | Rank<br>94.00<br>873.00<br>171.00<br>291.00<br>754.00<br>754.00<br>775.00<br>213.00<br>170.00<br>140.00<br>202.00<br>30.00<br>132.00                                                                                                    | Name<br>ADIGARLA MAHESH<br>CH HEMA PRIYA<br>VASUDHA<br>PANDA SAI PRASAD<br>ARASHAD ALEKHYA<br>BODDETI BINDU<br>ESWARARAO VANKA<br>KUDUMULA DIYYA SRAVANI<br>NOOR AKHTAR<br>NUNNA SRI RESHMA<br>PITTA NAVATHAKIRAN<br>SENAPATHI BHARATHI<br>SOUTRIKA MONDAL<br>V MEGHA<br>GUDE SOWJAWAA                              | Sex<br>M<br>F<br>F<br>M<br>F<br>F<br>F<br>F<br>F<br>F<br>F<br>F<br>F<br>F<br>F<br>F<br>F<br>F<br>F   | and did           Category           BC_D           BC_B           OC           BC_D           BC_A           ST           BC_E           BC_D           OC           OC           OC           OC           OC           BC_C_O           OC           OC           OC           OC           OC           OC           OC           OC           OC           OC           OC           OC           OC                                                                                                    | Reg.<br>AU<br>AU<br>AU<br>AU<br>AU<br>AU<br>AU<br>AU<br>AU<br>AU<br>AU<br>AU<br>AU | Allotted Category<br>OC_GEN_AU<br>BC_B_GEN_AU<br>SC_GIRLS_AU<br>OC_GEN_UR<br>BC_D_GEN_AU<br>OC_GEN_UR<br>BC_A_GEN_AU<br>ST_GEN_AU<br>ST_GEN_AU<br>SC_GEN_AU<br>OC_GIRLS_AU<br>OC_GIRLS_AU<br>OC_GIRLS_UR<br>OC_GIRLS_UR<br>OC_GEN_AU                | its.                    |
|             | SL No.         Hall           1         3211           2         3211           3         3211           4         3221           5         3251           6         3253           7         3251           10         3251           11         3211           12         3253           13         3251           14         3251           15         3252           16         3252                                                     | Ticket No           104422         1           104423         1           106453         1           106453         1           106453         1           106453         1           106453         1           106453         1           106532         1           106523         1           106525         1           106525         1           106525         1           106525         1           106525         1           106525         1           106525         1           1020525         1           1020525         1           102011         1                                                                                                    | Rank           94.00           873.00           171.00           19.00           291.00           71.00           19.00           213.00           170.00           202.00           30.00           132.00           140.00           37.00 | Name<br>ADIGARLA MAHESH<br>CH HEMA PRIYA<br>VASUDHA<br>PANDA SAI PRASAD<br>ARASHAD ALEKHYA<br>BODDETI BINDU<br>ESWARARAO VANKA<br>KUDUMULA DIVYA SRAVANI<br>NOOR AKHTAR<br>NUNNA SRI RESHMA<br>PITTA NAVATHAKIRAN<br>SENAPATHI BHARATHI<br>SOUTRIKA MONDAL<br>V MEGHA<br>GUDE SOWJANYA<br>KOMMANAMANCHI V S GAYATRE | Sex<br>M<br>F<br>F<br>F<br>F<br>F<br>F<br>F<br>F<br>F<br>F<br>F<br>F<br>F<br>F<br>F<br>F<br>F<br>F   | and did i           Category           BC_D           BC_D           BC_D           BC_D           BC_A           ST           BC_P           BC_D           OC           OC           OC           OC           OC           OC           OC           OC           OC           OC           OC           OC           OC           OC           OC           OC           OC           OC           OC           OC           OC                                                                                                    | Reg.<br>AU<br>AU<br>AU<br>AU<br>AU<br>AU<br>AU<br>AU<br>AU<br>AU<br>AU<br>AU<br>AU | Allotted Category<br>OC_GEN_AU<br>BC_B_GEN_AU<br>BC_B_GEN_AU<br>SC_GIRLS_AU<br>OC_GEN_UR<br>BC_D_GEN_AU<br>BC_A_GEN_AU<br>ST_GEN_AU<br>BC_E_GIRLS_AU<br>OC_GIRLS_AU<br>OC_GEN_AU<br>SC_GEN_AU<br>OC_GEN_AU<br>OC_GEN_AU<br>OC_GEN_AU                | Its.                    |
|             | SL No.         Hall           1         3211           2         3211           3         3211           4         3221           5         3251           6         3251           7         3251           10         3251           10         3251           11         3251           12         3251           13         3251           14         3252           15         3252           16         3252           17         3252 | Ticket No           104424         1           105425         1           106423         1           106533         2           106434         1           106535         2           1066432         1           106633         2           1066432         1           106652         1           106652         1           106652         1           106653         2           106653         2           106653         2           106653         2           1065854         2           1065854         2           1065854         2           2107068         2           210711         2                                                                                                    | Rank<br>94.00<br>873.00<br>171.00<br>19.00<br>291.00<br>71.00<br>754.00<br>775.00<br>213.00<br>140.00<br>120.00<br>130.00<br>132.00<br>146.00<br>37.00<br>755.00                                                                             | Name ADIGARLA MAHESH CH HEMA PRIYA VASUDHA PANDA SAI PRASAD AARSHAD ALEKHYA BODDETI BINDU ESWARARAO VANKA KUDUMULA DIVYA SRAVANI NOOR AKHTAR NUNNA SRI RESHMA PITTA NAVATHAKIRAN SENAPATHI BHARATHI SOUTRIKA MONDAL V MEGHA GUDE SOWJANYA KOMMANAMANCHI V S GAYATRE PENTLA SIYAI                                    | <b>Sex</b><br>M<br>F<br>F<br>M<br>F<br>F<br>M<br>F<br>F<br>F<br>F<br>F<br>F<br>F<br>F<br>F<br>F<br>M | Category<br>BC_D<br>BC_D<br>BC_D<br>BC_D<br>BC_D<br>BC_D<br>BC_D<br>BC_D                                                                                                    | Reg.<br>AU<br>AU<br>AU<br>AU<br>AU<br>AU<br>AU<br>AU<br>AU<br>AU<br>AU<br>AU<br>AU | Allotted Category<br>OC_GEN_AU<br>BC_B_GEN_AU<br>BC_B_GEN_AU<br>SC_GIRLS_AU<br>OC_GEN_UR<br>BC_D_GEN_AU<br>OC_GEN_AU<br>BC_E_GIRLS_AU<br>DC_GIRLS_AU<br>SC_GEN_AU<br>SC_GEN_AU<br>OC_GIRLS_UR<br>OC_GIRLS_UR<br>OC_GEN_AU<br>SC_GEN_AU<br>SC_GEN_AU | its.                    |

**Activity-2&3:** Click on candidate joining details and update the joining details by click in the checkbox. For this the candidate shall have self-reported already through candidate login. If a candidate name is present in the list without self-reporting, instruct the candidate to self-report first through his login and then update his joining details.

| ENSI  | JRE THAT THE <b>JOINING DETAILS ENTRY</b> IN COLLEGE DROP DOWN IS MADE           |
|-------|----------------------------------------------------------------------------------|
| PER   | FECTLY.                                                                          |
| The f | ollowing categories will be treated as not joined:                               |
|       | Candidates who have not self reported                                            |
|       | Candidates who have self reported but not reported at college                    |
|       | Candidates who have actually reported in the college but due to clerical mistake |
|       | no tick mark is made in the check box of Joining details report                  |
|       | Cross check the list of reported candidates with the joining details report.     |
| ►     | Any mistake can not be corrected once the spot admissions activity is started.   |
|       |                                                                                  |
|       |                                                                                  |
|       |                                                                                  |
|       |                                                                                  |

Andhra Pradesh State Coucil Of Higher Education

-

| me      | College | Spot Admis | ssions                       | Change Pas | sword          | and the second second second | Logout     |     |
|---------|---------|------------|------------------------------|------------|----------------|------------------------------|------------|-----|
|         |         |            |                              | ,          | APEDCET - 2017 | Welcome User                 | AUV1999999 | AUV |
|         |         |            |                              |            |                |                              |            |     |
|         |         |            | Joining Details Confirmation |            |                |                              |            |     |
| Inst. C | ode*    | AUVI       | Branch Code*                 | MAT        | ×              |                              | Show       |     |
|         |         |            |                              |            |                |                              |            |     |
|         |         |            |                              |            |                |                              |            |     |
|         |         |            |                              |            |                |                              |            |     |

| SAVE/UPDATE |                |        |                           |           |              |                     |                |           |         |  |
|-------------|----------------|--------|---------------------------|-----------|--------------|---------------------|----------------|-----------|---------|--|
| SL No.      | Hall Ticket No | Rank   | Name                      | Fee Reimb | Admission No | Date of Willingness | Amount Payable | Joined By | Remarks |  |
| 1           | 3221104943     | 19.00  | PANDA SAI PRASAD          | NO        | 12388        | 21/09/2017          | 16500          | Self      | NA      |  |
| 2           | 3251106881     | 30.00  | SOUTRIKA MONDAL           | NO        | 11022        | 18/09/2017          | 16500          | Self      | NA      |  |
| 3           | 3252107111     | 37.00  | KOMMANAMANCHI V S GAYATRE | YES       | 13319        | 02/10/2017          | 0              | Self      | NA      |  |
| 4           | 3251106439     | 71.00  | BODDETI BINDU             | YES       | 12386        | 21/09/2017          | 0              | Self      | NA      |  |
| 5           | 3253107359     | 73.00  | AMPOLU TULASI             | YES       | 12586        | 22/09/2017          | 0              | Self      | NA      |  |
| 6           | 3261107883     | 77.00  | RAMISETTY CHAITANYA       | NO        | 11366        | 18/09/2017          | 16500          | Self      | NA      |  |
| 7           | 3211104424     | 94.00  | ADIGARLA MAHESH           | YES       | 11388        | 19/09/2017          | 0              | Self      | NA      |  |
| 8           | 3261107712     | 106.00 | KALISETTI SURYA RAO       | YES       | 11416        | 19/09/2017          | 0              | Self      | NA      |  |
| 9           | 3251106935     | 132.00 | V MEGHA                   | NO        | 11456        | 19/09/2017          | 16500          | Self      | NA      |  |
| 10          | 3251106775     | 140.00 | PITTA NAVATHAKIRAN        | YES       | 11969        | 20/09/2017          | 0              | Self      | NA      |  |
| 11          | 3261108007     | 142.00 | VANKALA SURESH            | YES       | 11944        | 20/09/2017          | 0              | Self      | NA      |  |
| 12          | 3252107068     | 146.00 | GUDE SOWJANYA             | NO        | 12377        | 21/09/2017          | 16500          | Self      | NA      |  |
| 13          | 3251106727     | 170.00 | NUNNA SRI RESHMA          | YES       | 11208        | 18/09/2017          | 0              | Self      | NA      |  |
| 14          | 3211108563     | 171.00 | VASUDHA                   | YES       | 11504        | 19/09/2017          | 0              | Self      | NA      |  |
| 15          | 3251106854     | 202.00 | SENAPATHI BHARATHI        | YES       | 11578        | 19/09/2017          | 0              | Self      | NA      |  |
| 16          | 3261107893     | 209.00 | REDDI PAVAN SEETARAM      | YES       | 12300        | 21/09/2017          | 0              | Self      | NA      |  |
| 17          | 3251106726     | 213.00 | NOOR AKHTAR               | YES       | 13162        | 30/09/2017          | 0              | Self      | NA      |  |
| 18          | 3251106393     | 291.00 | ARASHAD ALEKHYA           | YES       | 11915        | 19/09/2017          | 0              | Self      | NA      |  |
| 19          | 3261107544     | 412.00 | ANANDARAO KILLAKA         | NO        | 11725        | 19/09/2017          | 16500          | Self      | NA      |  |

Five links are available in **SPOT ADMISSIONS** drop down menu as shown below.

1 Derive spot vacancy

- 2 Internal sliding candidates entry
- 3 Spot admissions candidates entry
- 4 Delete candidates entered
- 5 Details of spot admissions entered

|                                                                                                    | Andhra Pradesh State Coucil Of Higher Education                                                                                                    |                                                                                        |                                |  |  |  |  |  |  |  |
|----------------------------------------------------------------------------------------------------|----------------------------------------------------------------------------------------------------|----------------------------------------------------------------------------------------|--------------------------------|--|--|--|--|--|--|--|
| Home Collec                                                                                                    | e Spot Admissions                                                                                                    | Change Password                                                                        | Logout                         |  |  |  |  |  |  |  |
| <ul> <li>Update Joining Confit<br/>College =&gt; Candidat</li> <li>Spot Vacany=TotalSr</li> <li>Only once you can di</li> <li>After derriving if you</li> <li>For any queries, Con</li> </ul> | Derrive Spot Vacancy<br>Internal Silding Candidates Entry<br>mation Details before Fresh Admissions Candidates<br>a Joining Details Entry<br>Delete Candidates Entered<br>stat(Intake)-Reported<br>Frive the spot vacancy<br>Details of Spot admn entered<br>want to confirm joining details again, you can delete the sp<br>tact DTE. | APEDCET - 2017<br>y you will be able to do spot admissions.<br>ot vacancy and derrive. | Welcome User ! AUVI999999 AUVI |  |  |  |  |  |  |  |
|                                                                                                    | For any queries, Contact DTE. () Derrive Spot vacancy Derrive Spot Vacancy                                                                                                    |                                                                                        |                                |  |  |  |  |  |  |  |

Before click on **Derive Spot Vacancy** once again verifies the joining details because Derive Spot Vacancy is a one-time activity and cannot be retrieved. Select Derive Spot Vacancy from the drop down menu under SPOT ADMISSIONS.Generate vacancies by Click on Derive Spot Vacancy. Check the details in above report and if found correct then Confirm by click on ok. The vacancy position is derived and is frozen for further activity.Further trials to click on Derive vacancy position will display the message that the vacancy position is already derived.

|                                               | S                                | tate C                            | ounc              | il C           | fH            | igh             | er E          | duca<br>Govt: | tion<br>of Andhra | Prade    | sh 🧐 |
|-----------------------------------------------|----------------------------------|-----------------------------------|-------------------|----------------|---------------|-----------------|---------------|---------------|-------------------|----------|------|
| ome                                           | Colleg                           | je 🕨 🕨                            | Spot Admis        | sions          |               |                 | Chang         | e Password    |                   | Lo       | gout |
| <ul> <li>After de</li> <li>For any</li> </ul> | erriving if you<br>queries, Cont | want to confirm joini<br>act DTE. | ng details ac     | ? Are you      | u certain you | want to derrive | the vacancy p | osition?      |                   |          |      |
|                                               | SI.NO                            | Institute Code                    | Branch (          |                |               |                 | ок            | Cancel rteo   | Not Reported      | Vacant   |      |
|                                               | 1                                | ABRK                              | AGR               | 42             | 0             | 42              | 42            | 42            | 0                 | 0 A-F    |      |
|                                               | 2                                | ABRK                              | CIV               | 42             | 21            | 21              | 21            | 21            | 0                 | 21       |      |
|                                               | 3                                | ABRK                              | CSE               | 42             | 4             | 38              | 38            | 38            | 0                 | 4        |      |
|                                               | 4                                | ABRK                              | ECE               | 84             | 58            | 26              | 26            | 26            | 0                 | 58       |      |
|                                               | 4                                | 7 CD T CT C                       |                   |                | 0.0           | 2               | 2             | 2             | 0                 | 82       |      |
|                                               | 5                                | ABRK                              | EEE               | 84             | 02            | -               |               |               |                   |          |      |
|                                               | 4<br>5<br>6                      | ABRK                              | EEE<br>MEC        | 84             | 14            | 28              | 28            | 27            | 1                 | 15       |      |
|                                               | 4<br>5<br>6<br>7                 | ABRK<br>ABRK<br>ABRK              | EEE<br>MEC<br>MIN | 84<br>42<br>42 | 14<br>24      | 28              | 28<br>18      | 27<br>14      | 1 4               | 15<br>28 |      |

Continue the following activities of spot admissions.

#### FRESH ADMISSIONS CANDIDATES ENTRY

Select fresh admissions candidates entry from the drop down menu. The following screen will be displayed.

|      | State   | Council Of His                                                                                      | ther Education              |                         |
|------|---------|----------------------------------------------------------------------------------------------------|-----------------------------|-------------------------|
|      | State   |                                                                                                    | Govt. of And                | nraPradesh 🧐            |
| lome | College | Spot Admissions                                                                                     | Change Password             | Logout                  |
|      |         | Internal Sliding Candidates Entry<br>Fresh Admissions Candidates Entry<br>Delete Candidates Entered | APEAMCET<br>ad successfully | - 2016 Welcome ! colg19 |
|      |         | Details of Spot admn entered<br>Derrive Spot vacancy                                                | IDATES FOR COLLEGE ABRK     |                         |

Enter college counselling code and click proceed.

|      | Stat    | e Council Of H                                                           | ligher Education                                                           |                                       |
|------|---------|--------------------------------------------------------------------------|----------------------------------------------------------------------------|---------------------------------------|
|      |         |                                                                          | Govt. of And                                                               | hraPradesh 🧐                          |
| Home | College | Spot Admissions                                                          | Change Password<br>APEAMCET                                                | Logout<br>F - 2016 Welcome ! colg1910 |
|      |         | COLLEGE SI<br>ABR COLLEGE OF ENG<br>© Qualifier<br>EAMCET Hall Ticket No | POT ADMISSIONS<br>G AND TECHNOLOGY (ABRK)<br>d O Not Qualified<br>Get Data |                                       |

Two kinds of candidates **Qualified** in CET examination as well as **not qualified** in CET may be there in fresh admissions during spot.

If the candidate is **qualified in CET**, enter the Edcet hall ticket number and click on **Get data**. The data will be populated from the data base. Verify once and enter the branch allotted from the drop down menu against the branch. Click on save. Check the **Details of spot admissions**  entered for the details of entries made. If you notice that a mistake is committed, select **Delete** candidates entered and enter the hall-ticket number of the wrong entry candidate and save. The candidate data is deleted. You can make fresh entry of the candidate through spot admissions module.

|                          |                  |                           | Go            | vt. of Ano  | InraPradesh |
|--------------------------|------------------|---------------------------|---------------|-------------|-------------|
| College                  | Spot Admission   | S                         | Change Passwo | ord         | Logout      |
|                          |                  |                           |               | THE ENTITIE |             |
|                          |                  | COLLEGE SPOT ADMISSIO     | ONS           |             |             |
|                          | ABR CO           | LLEGE OF ENGG AND TECHNO  | DLOGY (ABRK)  |             |             |
|                          |                  | 🔾 Qualified 🖲 Not Qualifi | ed            |             |             |
|                          |                  |                           |               |             |             |
| Candidate Details.       |                  |                           |               |             |             |
| QUAL.EXAM HAIL LICKEL NO |                  | Kalik:                    | NA            |             |             |
| Candidate's Name:        |                  | Father's Name:            |               |             |             |
| Male/Female:*            | Male 🗸           | Local Area*               | Choose Region | ~           |             |
| Caste*                   | Choose Caste 🗸   | [dd/mm/yyyy]              |               |             |             |
| Candidate belongs to: *  | Andhra Pradesh 🗸 |                           |               |             |             |
|                          |                  |                           |               |             |             |

If the candidate is **not qualified in CET**, select not qualified button and enter the details such as name, father's name, gender, local area, caste, date of birth, examining body [ in case of others, specify the name of board and the state of examination], aggregate percentage of marks secured in qualifying Examination. Verify once and enter the branch allotted from the drop down menu against the branch. Click on save.

| candidate Details.                                                                                                    |                                                                                               |                                                                    |
|----------------------------------------------------------------------------------------------------|-----------------------------------------------------------------------------------------------|--------------------------------------------------------------------|
| QUAL.Exam Hall Ticket No*                                                                                                    | 12345678                                                                                      | Rank: NA                                                           |
| Candidate's Name:                                                                                                    | K.RAMU                                                                                        | Father's Name: K. KRISHNA                                          |
| Male/Female:*                                                                                                    | Male 🗸                                                                                        | Local Area* Andhra University 🗸                                    |
| Caste*                                                                                                    | oc 🗸                                                                                          | Date of Birth*<br>[dd/mm/yyyy]" 01/06/1999                         |
|                                                                                                    |                                                                                               |                                                                    |
| Candidate belongs to: *<br>Qualification Exam Detai<br>Name & State Of The Exam                                                                 | Andhra Pradesh V<br>Is.<br>ining Body : ® BIE O CBSC O ICSI                                   | e Oothers Andhra Pradesh 🔽                                         |
| Candidate belongs to: *<br>Qualification Exam Detai<br>Name & State Of The Exam<br>% of group subjects *                                        | Andhra Pradesh                                                                                | E OOTHERS Andhra Pradesh                                           |
| Candidate belongs to: *<br>Qualification Exam Detai<br>Name & State Of The Exam<br>% of group subjects *                                        | Andhra Pradesh                                                                                | E OTHERS Andhra Pradesh                                            |
| Candidate belongs to: *<br>Qualification Exam Detai<br>Name & State Of The Exam<br>% of group subjects *<br>Spot Admission made int             | Andhra Pradesh                                                                                | E OOTHERS Andhra Pradesh                                           |
| Candidate belongs to: *<br>Qualification Exam Detai<br>Name & State Of The Exam<br>% of group subjects *<br>Spot Admission made int<br>Institut | Andhra Pradesh V<br>IIs.<br>ining Body : • BIE O CBSC O ICSI<br>72<br>to<br>e : ABRK Branch : | E OTHERS Andhra Pradesh 🔽<br>AGR - 1 V (branch_codevacanyposition) |

#### DELETE CANDIDATES ENTRY

If you notice that a mistake is committed, select **Delete candidates entered** and enter the hallticket number of the wrong entry candidate and save. The candidate data is deleted. You can make fresh entry of the candidate through spot admissions module.

#### DETAILS OF SPOT ADMISSIONS ENTERED

The data entered through your college login will be verified with the hard copy submitted and the spot admissions will be approved or rejected based on the documentary evidence as per rules. The reasons for rejection will also be displayed against each candidate and the college can

submit the deficiency and request for approval. You can download the ratified list from your college login as and when it is made available to you.

#### Sd/- Competent Authority

#### APEdCET -2020 ADMISSIONS

#### **PAYMENT OF PRESCRIBED FEE**

The managements are informed to collect and remit the following processing fee from the candidates seeking admission under spot.

| Status of the candidate                                            | OC/BC             | SC/ST                |  |  |  |  |
|--------------------------------------------------------------------|-------------------|----------------------|--|--|--|--|
| Qualified in EDCET                                                 | 1000/-            | 500/-                |  |  |  |  |
| Not qualified in EDCET                                             | 1400/-            | 700/-                |  |  |  |  |
| Late fee levied after the stipulated date but up to the cut-off of | date : Rs.2,000/- | <mark>per day</mark> |  |  |  |  |
|                                                                    |                   |                      |  |  |  |  |

Further, the Principal is requested to follow the above guidelines scrupulously and in case of any doubt they are requested to contact **9100998069** 

If any error is occurred while entering the data kindly mail the error with screen shot to **specialofficerapsche@gmail.com** 

#### PROCEEDINGS for the ratification/rejection of admissions made

After verification of eligibility criteria, the Council will inform the date from which approval proceedings can be downloaded through the website through the link **Proceedings**.